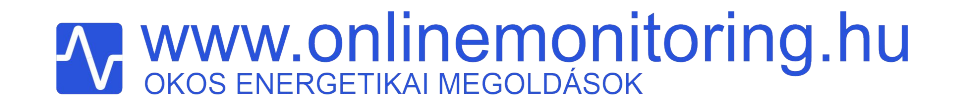

OLM-03-EU berendezés integrációja az

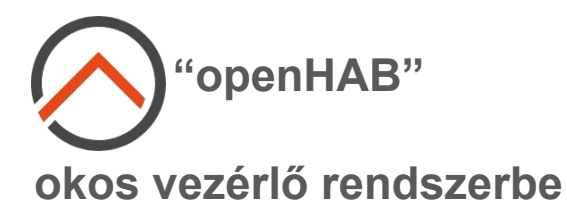

www.onlinemonitoring.hu

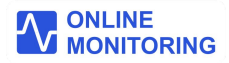

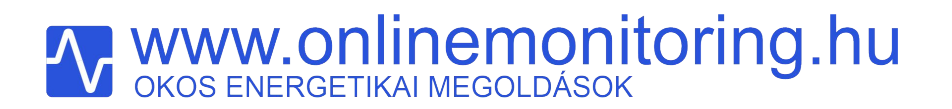

Az **OLM-03-EU** berendezés egy olyan **"okos"** eszköz, mely használatával optimális villamosenergia felhasználás valósítható meg, vezérlési funkciókkal kiegészítve.

Támogatja napelemes rendszerek esetében a helyben megtermelt villamosenergia, helyben történő felhasználását, szaldó és bruttó kWh elszámolás automatikus követését.

OLM-03-EU eszköze okos vezérlőrendszerekhez könnyen illeszthető.

Jelen alkalmazási segédletben az openHAB elnevezésű vezérlőrendszerhez történő illesztést mutatjuk be.

Az openHAB vezérlőrendszerről bővebben itt olvashat: https://www.openhab.org

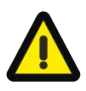

A leírt lépések megkezdése előtt szükséges feltételek:

- helyesen felszerelt, és beállított üzemképes OLM-03-EU eszköz,
- eszközét az ONLINEMONITORING web applikációban konfigurálta (ingyenes),
- helyi hálózatán lévő számítógép, melyen az openHAB szoftver telepítve van,
- internetkapcsolat

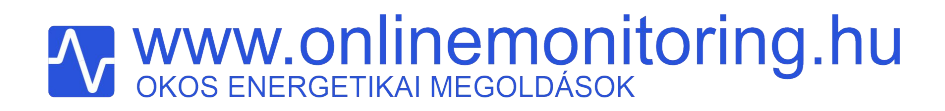

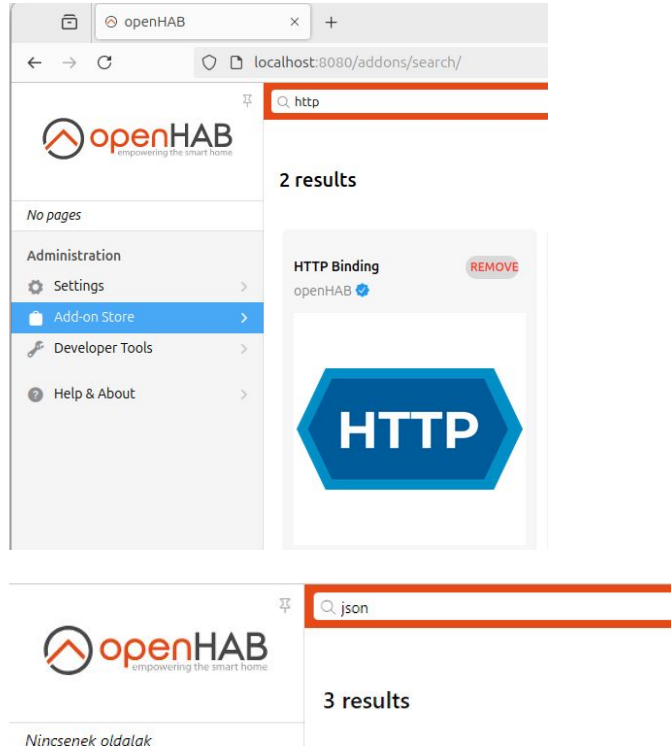

JSONPath Transformation REMOVE openHAB 🔡 Feilesztői eszközök Súgó és névjegy

Lépjen be Adminisztrátor-ként a meglévő, működő openHAB rendszerébe.

Ellenőrizze, hogy a HTTP binding és a JSON Transformation telepítve van -e openHAB rendszerére.

Amennyiben nincs telepítve, az install gombra klikkelve telepítheti ezen kiegészítőket.

OLM-03-EU OpenHAB integráció

Adminisztráció

C Beállítások

Add-on Store

| Λ | www.onli        | nemon       | itor | ring | .hu |
|---|-----------------|-------------|------|------|-----|
|   | OKOS ENERGETIKA | I MEGOLDÁSO | K    | U    |     |

| 🖻 📀 openHAB                           | × +                                                              |                                                                                      |                           | ~                       | - • ×      |
|---------------------------------------|------------------------------------------------------------------|--------------------------------------------------------------------------------------|---------------------------|-------------------------|------------|
| ← → C O D                             | localhost:8080/settings/things/                                  |                                                                                      | 3                         | $\bigtriangledown$      | : එ =      |
|                                       | 쭈 <b>&lt;</b> Settings                                           | Things                                                                               |                           |                         | Select     |
|                                       | Q Search (for advanced search, use the develo                    | per sidebar (Shift+Alt+D))                                                           |                           |                         |            |
| No pages                              |                                                                  |                                                                                      |                           |                         |            |
| Administration                        | >                                                                | $\Omega$                                                                             |                           |                         |            |
| Q Things<br>₩ Model                   | <b>&gt;</b>                                                      | No things vet                                                                        |                           |                         |            |
| C Items                               | Things are the devices and serv                                  | ices connected to openHAB, they are pr                                               | ovided by b               | inding add-c            | ons.       |
| Rules                                 | Installed bindings which support aut<br>scan for a certain bindi | o-discovery will add thing candidates to<br>ng or add your first thing manually with | your Inbox.<br>the button | . You can als<br>below. | io start a |
| Scripts     Schedule                  |                                                                  | Documentation                                                                        |                           |                         |            |
| 💼 Add-on Store                        | >                                                                |                                                                                      |                           |                         |            |
| 🖉 Developer Tools                     | >                                                                |                                                                                      |                           |                         |            |
| Help & About                          | >                                                                |                                                                                      |                           |                         |            |
| <b>kissg</b><br>http://localhost:8080 |                                                                  |                                                                                      |                           |                         | •          |

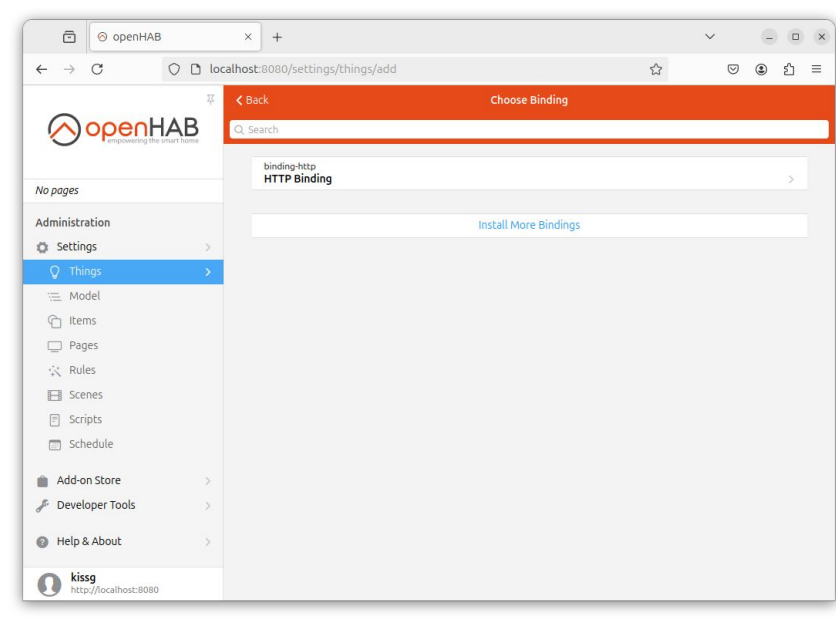

A bal oldalsávban kattintson a "**Things**" menüre, majd a képernyő jobb alsó részén található + gombra.

Válassza ki a HTTP Binding feliratú csatolási módot.

OLM-03-EU OpenHAB integráció

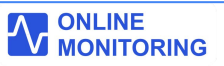

# **WWW.ONLINEMONITORING.hu**

| 🖻 🔗 openHAB                                                   | × +                                  |                                               |   | ~ _ C           | ) (    |
|---------------------------------------------------------------|--------------------------------------|-----------------------------------------------|---|-----------------|--------|
| $\leftarrow \rightarrow$ C O loca                             | lhost:8080/settings/things/          | http:url:0bf133037c                           | ☆ | ♡ @ 约           | =      |
| 포                                                             | <b>&lt;</b> Back                     | HTTP URL Thing                                |   | Save (C         | Ctrl-S |
|                                                               | Thing                                | Channels                                      |   | Code            |        |
| No pages                                                      | Status: ONLINE                       |                                               |   |                 | D      |
| Administration                                                | Identifier ©                         | http:///:0bf133037c                           |   |                 |        |
| O Things                                                      | Label                                | HTTP URL Thing                                |   |                 |        |
| 🚈 Model                                                       | Location                             |                                               |   |                 |        |
| C Items                                                       | Information                          |                                               |   |                 |        |
| Rules                                                         | ✓ Thing Type                         |                                               |   | HTTP URL Thing  | E.     |
| E Scenes                                                      | Configuration                        |                                               |   | Show advanced 🗌 | ]      |
| 🗊 Schedule                                                    | Base URL<br>http://192.168.40.166/re | adjson                                        |   |                 |        |
| Add-on Store >                                                | Required The URL set here of         | can be extended in the channel configuration. |   |                 |        |
| <ul> <li>Developer Tools</li> <li>Help &amp; About</li> </ul> | Refresh Time<br>30                   |                                               |   | 0               |        |
|                                                               | Time between two refreshe            | s of all channels                             |   |                 |        |
|                                                               | Timeout<br>3000                      |                                               |   | 0               |        |
|                                                               | The timeout in ms for each r         | equest                                        |   |                 |        |
| kissg     http://localhost:8080                               |                                      | Delete Thing                                  |   |                 |        |

A Configuration felirat alatt a Base URL mezőt töltse ki:

http://<OLM-03-EU eszközének ip címe>/readjson

A mellékelt ábra esetén a OLM-03-EU berendezés ip címe:192.168.40.166.

OLM-03-EU berendezése kijelzőjén a WIFI jel felett találja az ip címet:

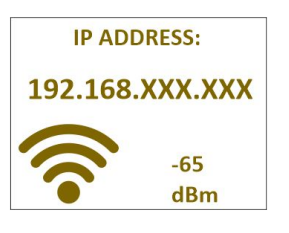

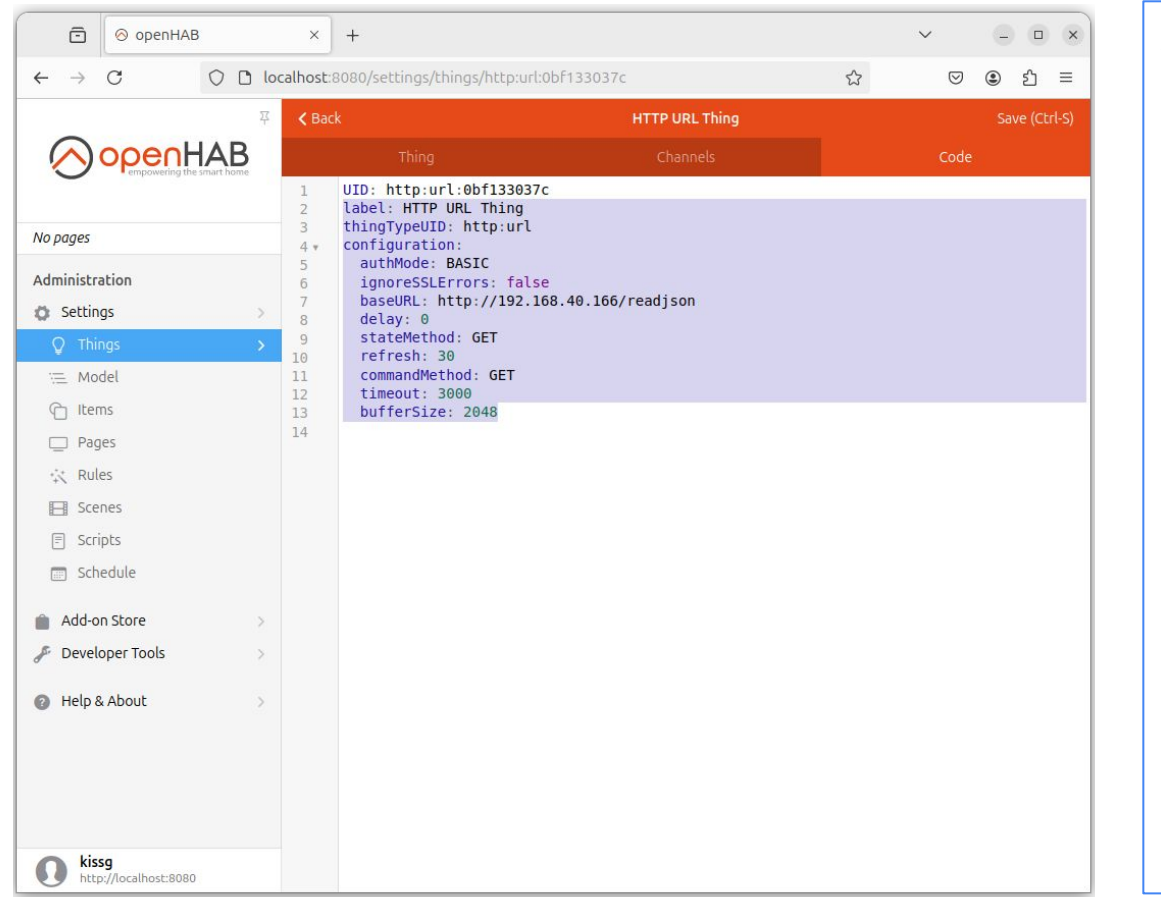

A kijelző jobb felső sarkában található **Code** fülre kattintson, és az első sor kivételével töröljön ki mindent.

(Kékkel jelölt rész az ábrán...)

| Λ | www.on         | linemon       | itorir | ng.hu |
|---|----------------|---------------|--------|-------|
|   | OKOS ENERGETIK | KAI MEGOLDÁSO | νK     | U     |

UID: http:url:556e0fd125 1 2 label: OLM-03-EU 3 thingTypeUID: http:url configuration: 4 ignoreSSLErrors: false 5 baseURL: http://192.168.40.166/readjson 6 delay: 0 7 8 stateMethod: GET 9 refresh: 30 commandMethod: GET 10 11 timeout: 3000 12 bufferSize: 2048 13 channels: 14 - id: SerialNo channelTypeUID: http:string 15 16 label: SerialNo description: SerialNo 17 configuration: 18 mode: READONLY 19 stateTransformation: JSONPATH: S. serialNo 20 21 - id: DeviceType 22 channelTypeUID: http:string label: DeviceType 23 description: DeviceType 24 configuration: 25 26 mode: READONLY 27 stateTransformation: JSONPATH:\$.DeviceType - id: MacAddress 28 channelTypeUID: http:string 29 30 label: MacAddress 31 description: MacAddress

töltse le, és nyissa meg szövegszerkesztővel az **openHAB.txt** fájlt a weboldalunkról:

https://www.onlinemonitoring.hu/dokumentumok

Az első sor (UID:....) kivételével a fájl teljes tartalmát másolja be az openHAB Code fül első sora alá.

a 6. sorban ( baseURL: ) javítsa ki az ip címet az Ön OLM-03-EU eszközének ip címére

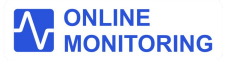

| 🖻 🔗 openHAB                             |               | ×                                                        | +                                                                                                    | ~                | 9    |         | ×  |
|-----------------------------------------|---------------|----------------------------------------------------------|----------------------------------------------------------------------------------------------------|------------------|------|---------|----|
| $\leftarrow \ \rightarrow \ \mathbf{G}$ | 0 0 10        | calhost:8                                                | 080/settings/things/http:url:0bF133037c                                                                                                    | \$<br>${igodot}$ | ٤    | ງ ≡     | Ξ  |
|                                         | 卒             | <b>&lt;</b> Back                                         | HTTP URL Thing                                                                                                    |                  | Save | (Ctrl-S | 5) |
|                                         | AB            |                                                          |                                                                                                    | Code             |      |         |    |
| - empowering the                        | and the store | 1                                                        | UID: http:url:0bf133037c                                                                                                    |                  |      |         |    |
| No pages                                |               | 3                                                        | thingTypeUID: http:url<br>configuration:                                                                                                    |                  |      |         |    |
| Administration                          | >             | 5<br>6<br>7<br>8                                         | ignoreSSLErrors: false<br>baseURL: http://192.168.40.166/readjson<br>delay: 0<br>stateMethod: GET                                                                                                    |                  |      |         |    |
| Q Things                                | >             | 9                                                        | refresh: 30<br>commandMethod: GET                                                                                                    |                  |      |         |    |
| 📜 Model                                 |               | 11                                                       | timeout: 3000<br>bufforSizo: 2048                                                                                                    |                  |      |         |    |
| C Items                                 |               | 13 *                                                     | channels:                                                                                                    |                  |      |         |    |
| Pages                                   |               | 14 *<br>15                                               | channelTypeUID: http:string                                                                                                    |                  |      |         |    |
| 🔆 Rules                                 |               | 16<br>17                                                 | label: SerialNo<br>description: SerialNo                                                                                                    |                  |      |         |    |
| Scenes                                  |               | 18 *                                                     | configuration:<br>mode: READONLY                                                                                                    |                  |      |         |    |
| Scripts                                 |               | 20                                                       | staterransformation: JSONPATH:\$.serialNo                                                                                                    |                  |      |         |    |
| Schedule                                |               | 21 <b>*</b><br>22<br>23                                  | <pre>- 10: DeviceType<br/>channelTypeUID: http:string<br/>label: DeviceType</pre>                                                                                                    |                  |      |         |    |
| Add-on Store                            | >             | 24<br>25 v                                               | description: DeviceType<br>configuration:                                                                                                    |                  |      |         |    |
| 🎤 Developer Tools                       | >             | 26<br>27                                                 | mode: READONLY<br>stateTransformation: JSONPATH:\$.DeviceType                                                                                                    |                  |      |         |    |
| 👔 Help & About                          | >             | 28 ¥<br>29<br>30<br>31<br>32 ¥<br>33<br>34<br>35 ¥<br>36 | <ul> <li>id: MacAddress         <pre>channelTypeUID: http:string         label: MacAddress         description: MacAddress         configuration:         mode: READONLY         stateTransformation: JSONPATH:\$.MacAddress         id: AccessPointSSID         channelTypeUID: http:string</pre></li></ul> |                  |      |         |    |
| kissg     http://localhost:8080         | }             | 37<br>38                                                 | label: AccessPointSSID<br>description: AccessPointSSID                                                                                                    |                  |      |         |    |

Klikkeljen a Code fül felett található **Save** gombra.

Ezzel hozzáadta az eszköz adatcsatornáit, nem kellett kézzel egyenként konfigurálnia.

|                                            | localbost:8080  | /settings/things/http://doff13                                                            | 3037c                  | ~ r | 7 <b>(</b> 5) = |
|--------------------------------------------|-----------------|-------------------------------------------------------------------------------------------|------------------------|-----|-----------------|
|                                            | 포 <b>《</b> Back | /secongs/enings/mephanoo/ra                                                               | OLM-03-EU              | 3   | Save (Ctrl-9    |
|                                            | 3               |                                                                                           | Channels               |     |                 |
| empowering the smart hom                   | P               | powerFactor_c (Number)  powerFactor_c                                                     |                        |     |                 |
| No pages                                   | p               | powerFactor_tot<br>powerFactor_tot (Number)<br>powerFactor_tot                            |                        |     | ~               |
| Administration                             | , M             | MainMeterImportedEnergyCou<br>MainMeterImportedEnergyCour<br>MainMeterImportedEnergyCourt | nt<br>nt (Number) 🗅    |     | ~               |
| ♥ Things ₩ Model                           | <b>`</b> M      | MainMeterExportedEnergyCour<br>MainMeterExportedEnergyCour                                | nt<br>nt (Number) 🗅    |     | ~               |
| <ul><li>Items</li><li>Pages</li></ul>      | В               | BruttoImportEnergyValue<br>BruttoImportEnergyValue (Num<br>BruttoImportEnergyValue        | ber) 🗅                 |     | ~               |
| ☆ Rules ■ Scenes                           | В               | BruttoExportEnergyValue<br>BruttoExportEnergyValue (Num<br>BruttoExportEnergyValue        | ber) 🗅                 |     | ~               |
| <ul><li>Scripts</li><li>Schedule</li></ul> | S               | SaldoEnergyActualValue<br>SaldoEnergyActualValue (Numb<br>SaldoEnergyActualValue          | er) 🗇                  |     | ~               |
| Add-on Store                               | , A             | AccountType<br>AccountType (Number) ()<br>AccountType                                     |                        |     | ~               |
| Developer Tools     Help & About           | È               | ErrorCodes<br>ErrorCodes (Number) C                                                       |                        |     | ~               |
|                                            | E               | Energy_flow_status<br>Energy_flow_status (Switch)<br>Energy_flow_status                   |                        |     | ~               |
|                                            | d               | digitalInput1<br>digitalInput1 (Switch) ©<br>digitalInput1                                |                        |     | ×               |
|                                            | f               | fire_alarm_input_status<br>digitalInput2_status (Switch)<br>fire_alarm_input_status       |                        |     | ~               |
|                                            | Μ               | MainSwitch_status<br>MainSwitch_status (Switch)<br>3 phase MainSwitch                     |                        |     | ~               |
|                                            |                 |                                                                                           | Add Channel            |     |                 |
|                                            |                 |                                                                                           | Add Equipment to Model |     |                 |
|                                            |                 |                                                                                           | Add Points to Model    |     |                 |
|                                            |                 |                                                                                           | Unlink all Items       |     |                 |

A felső piros menüben lépjen a **Channels** fülre, és görgessen a lap aljára.

Klikkeljen az Add Equipment to Model feliratú gombra

| ☐ ⊗ openHAI                     | В          | × +                                                                                                    |                                                                                                    |                                        | $\sim$                       | C                 |      | × |
|---------------------------------|------------|----------------------------------------------------------------------------------------------------|----------------------------------------------------------------------------------------------------|----------------------------------------|------------------------------|-------------------|------|---|
| $\leftarrow \rightarrow C$      | 🔿 🗋 localh | ost:8080/settings/things/htt                                                                                                    | p:url:0bf133037c/add-to-model                                                                                                    | ☆                                      | ${igsidential}$              | ۲                 | பி   | ≡ |
|                                 | 푸 •        | ( Back<br>Parent Group                                                                                                    | Add Items from Thing                                                                                                    | adar which the r                       | au itama u                   | ill bo            |      |   |
| No pages                        |            | inserted (optional, but reco                                                                                                    | ommended).                                                                                                    | nder which the h                       | lew iceniis v                | nu be             |      |   |
| Administration                  |            | Pick From Model                                                                                                    |                                                                                                    |                                        |                              |                   | >    |   |
| 🗯 Settings                      | >          | Source Thing                                                                                                    |                                                                                                    |                                        |                              |                   |      |   |
| Q Things                        | >          | OLM-03-EU<br>http:url:0bf133037c                                                                                                    |                                                                                                    |                                        |                              | ONL               | NE   |   |
| C Items                         |            | Equipment                                                                                                    |                                                                                                    |                                        |                              |                   |      |   |
| □ Pages<br>☆ Rules              |            | Complete the details of the group above, if any. You ca                                                                                                    | e new Equipment group to add to the model.<br>n alter the new group's details and change its                                                             | it will be placed u<br>equipment class | under the p                  | arent             |      |   |
| Scenes                          |            | Name                                                                                                    | OLM03EU                                                                                                    | ration                                 |                              |                   | ۵    |   |
| 🗐 Scripts                       |            | Label                                                                                                    | OLM-03-EU                                                                                                    |                                        |                              |                   | 8    |   |
| 📰 Schedule                      |            | Category                                                                                                    | temperature, firstfloor                                                                                                    |                                        |                              |                   |      |   |
| Add-on Store                    | >          |                                                                                                    |                                                                                                    |                                        |                              |                   |      |   |
| 🖉 Developer Tools               | >          | Semantic Class                                                                                                    |                                                                                                    |                                        | Eq                           | uipmer            | it > |   |
| Help & About                    | >          | Non-Semantic Tags                                                                                                    |                                                                                                    |                                        |                              |                   | ~    |   |
|                                 |            | Channels<br>Check the channels you wi<br>well as the semantic class a<br>The newly created Points v<br>to configure the links indiv<br>Expert Mode<br>Q. Search channels | sh to create as new Point items. You can alter<br>ind related property.<br>vill be linked to their respective channels with<br>idually later if needed). | the suggested na<br>the default profi  | ames and la<br>ile (you will | bels as<br>be abl | e    |   |
|                                 |            | All                                                                                                    | Linked                                                                                                    |                                        | Unlinked                     |                   |      |   |
|                                 |            | SerialNo<br>SerialNo (String)<br>SerialNo<br>DeviceType                                                                                                    | 0                                                                                                    |                                        |                              |                   |      |   |
| kissg     http://localhost:8080 | 0          | DeviceType (Stri                                                                                                    | ng) 🗅                                                                                                    |                                        |                              |                   | _    |   |

Az Equipment részben a **Name, Label** mezőbe írja be:OLM-03-EU, majd görgessen a lap aljára.

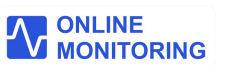

| 🙃 🛛 🔗 openHAB                  |            | × +       |                                                   |           |   | $\sim$          | 0   |          |
|--------------------------------|------------|-----------|---------------------------------------------------|-----------|---|-----------------|-----|----------|
| $\leftarrow \rightarrow C$     | 🔿 🗋 localh | ost:8080/ | /settings/things/http:url:0bf1                    | 33037c    | ☆ | ${igsidential}$ | ٤ ٤ | ז ≡      |
|                                | 平 <        | Back      |                                                   | OLM-03-EU |   |                 |     | (Ctrl-S  |
|                                | AB         |           | Thing                                             | Channels  |   | Code            |     |          |
|                                |            | 0.54      | earch channels                                    |           |   |                 |     |          |
| No pages                       |            |           |                                                   |           |   |                 |     |          |
| Administration                 |            |           | All                                               | Linked    |   | Unlinked        |     |          |
| Settings Things                | >          | S         | SerialNo<br>SerialNo (String) 🗅                   |           |   |                 | 1   | ~        |
| C Items                        |            | D         | DeviceType<br>DeviceType (String)                 |           |   |                 | 0   | Y        |
| Pages Rules                    |            | Μ         | MacAddress<br>MacAddress (String) (               |           |   |                 | 0   | <u>,</u> |
| Scenes                         |            | А         | AccessPointSSID<br>AccessPointSSID (String)       |           |   |                 | 1   | v.       |
| Schedule                       |            | U         | Ua<br>Ua (Number) 🗅                               |           |   |                 | 1   | Y        |
| 💼 Add-on Store                 | >          | 10        | Ub                                                |           |   |                 | 0   | ~        |
| 🖋 Developer Tools              | >          | 0         | Ub (Number) 🗇<br>Ub                               |           |   |                 |     |          |
| Help & About                   | 5          |           | Uc<br>Uc (Number) 🗅<br><sup>Uc</sup>              |           |   |                 | 0   | ~        |
|                                |            | T.        | la<br>la (Number) 🗅<br>la                         |           |   |                 | 1   |          |
|                                |            | - T       | Ib<br>Ib (Number) ī                               |           |   |                 | 0   | ×.       |
|                                |            | 1         | Ic<br>Ic (Number) 🗅                               |           |   |                 | 1   | <u>,</u> |
|                                |            | Э         | activePa<br>activePa (Number) 🗅<br>activePa       |           |   |                 | 1   | Y        |
|                                |            |           | activePb<br>activePb (Number) 🗇<br>activePb       |           |   |                 | 1   | ~        |
|                                |            | а         | activePc<br>activePc (Number) 🗅<br>activePc       |           |   |                 | 1   | ,        |
| kissg<br>http://localhost:8080 |            | 9         | activePtot<br>activePtot (Number) ©<br>activePtot |           |   |                 | 1   | ~        |

A bal oldalon a Things menübe belépve, és a Channels fülre kattintva láthatja, hogy létrehozta az OLM-03-EU eszközének adatmodelljét.

Ezentúl az Ön openHAB rendszere hozzáfér az eszköz által mért adatokhoz.

# **WWW.ONLINEMONITORING.hu**

Adatok tartalma:.

A berendezés JSON adattartalommal szolgáltatja a mérési adatokat: <u>http://eszköz\_ip\_címe/readjson</u> URL re címzett GET kéréssel.

Kérés:http://192.168.40.166/readjson

| Válasz:                                                                                                    | Kulcs értékek magyarázata:                                                                                                    |
|----------------------------------------------------------------------------------------------------|----------------------------------------------------------------------------------------------------|
| <pre>{     "serialNo": "MINTA009",     "DeviceType": "OLM-03-EU",     "MacAddress": "B0:B2:1C:3B:7B:C0",     "Ap": "OnlinemonitoringAP",     "Rssi": -71,     "Ua": 230.4799957,     "Ub": 0.01,     "Uc": 0.01,     "Uc": 0.01,     "lb": 0,     "lb": 0,     "lb": 0,     "activePa": 0,     "activePb": 0,     "activePtot": 0,     "pFa": 0,     "pFb": 0,     "pFtot": 0. </pre> | <ul> <li>Gyári szám,</li> <li>Típus,</li> <li>Hardvercím,</li> <li>WiFi hozzáférési pont neve,</li> <li>WiFi vételi jelszint [dBm],</li> <li>Erősáramú hálózat 1. fázis feszültsége [V],</li> <li>Erősáramú hálózat 2. fázis feszültsége [V],</li> <li>Erősáramú hálózat 3. fázis feszültsége [V],</li> <li>Erősáramú hálózat 1. fázis árama [I],</li> <li>Erősáramú hálózat 2. fázis árama [I],</li> <li>Erősáramú hálózat 3. fázis árama [I],</li> <li>Erősáramú hálózat 1. fázis aktív teljesítmény [W],</li> <li>Erősáramú hálózat 3. fázis aktív teljesítmény [W],</li> <li>Erősáramú hálózat 3. fázis aktív teljesítmény [W],</li> <li>Erősáramú hálózat 1. fázis aktív teljesítmény [W],</li> <li>Erősáramú hálózat 2. fázis aktív teljesítmény [W],</li> <li>Erősáramú hálózat 3. fázis cosp értéke,</li> <li>Erősáramú hálózat 1. fázis cosp értéke,</li> <li>Erősáramú hálózat 3. fázis cosp értéke,</li> <li>Erősáramú hálózat 3. fázis cosp értéke,</li> <li>Erősáramú hálózat 3. fázis cosp értéke,</li> </ul> |
|                                                                                                    |                                                                                                    |

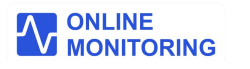

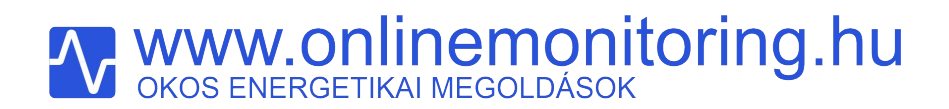

|                                                                                                    | Kulcs értékek magyarázata:                                                                                                    |
|----------------------------------------------------------------------------------------------------|----------------------------------------------------------------------------------------------------|
| "MainMeterCountImpEnergy": 10000.00195,<br>"MainMeterCountExpEnergy": 5000,<br>"BruttoImportEnergyValue": 0.000031256,<br>"BruttoExportEnergyValue": 0,<br>"SaldoEnergyActualValue": 0,<br>"AccountType": 3,<br>"ErrorCodes": 13312,<br>"Estatus": "Importing",<br>"DIn1Status": false,<br>"DIn2Status": false,<br>"MainSwitchStatus": true,<br>"tsDate": "2024-06-26",<br>"tsTime": "13:14:50" | <ul> <li>Áramszolgáltatói főmérő vételezett energia számított állása [kWh],</li> <li>Áramszolgáltatói főmérő visszatáplált energia számított állása [kWh],</li> <li>Elszámolási típus és időszak szerint számított brutto vételezett energia [kWh],</li> <li>Elszámolási típus és időszak szerint számított brutto visszatáplált energia [kWh],</li> <li>Elszámolási típus és időszak szerint számított szaldó energia [kWh],</li> <li>Elszámolási típus és időszak szerint számított szaldó energia [kWh],</li> <li>Elszámolási típus:1-éves szaldó, 2-havi szaldó, 3-havi bruttó ,</li> <li>Hibakód,</li> <li>Erősáramú hálózat jelenlegi állapota:importing=Vételez, exporting=Termel,</li> <li>1. Digitális bemenet állapota: nincs jelzés:false, jelzés:true,</li> <li>2. Digitális bemenet "tűzjelző" állapota: nincs jelzés:false, jelzés:true,</li> <li>Kat időbélyeg, dátum mező,</li> <li>Adat időbélyeg idő mező</li> </ul> |

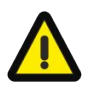

Az OLM-03-EU berendezés integrált webszervere maximum 4 darab http kliens egyidejű kiszolgálását teszi lehetővé! Az OLM-03-EU eszköz csak az adatok olvasását teszi lehetővé. Vezérlés, ki-be kapcsolás, konfiguráció betöltés csak az ONLINEMONITORING rendszer használatával valósítható meg! Az ONLINEMONITORING rendszer használata nélkül a *jelölt* kulcs értékek 0 értékről folyamatosan nőnek, az AccountType mező értéke 0.